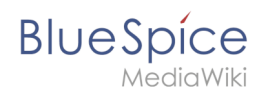

# VisualEditor/Versionsvergleich

In BlueSpice 3 wurde der Editor durch die MediaWiki-Erweiterung *VisualEditor* ersetzt. Hier erhalten Sie einen visuellen Vergleich der beiden Editoren mit einer Erläuterung zu den Funktionen. Wie Sie mit *VisualEditor* in BlueSpice 3 arbeiten, lernen Sie auf der Hauptseite zu diesem Thema.

### Vergleich der Menüanordnung

Wenn Sie bereits mit BlueSpice 2 gearbeitet haben, kennen Sie noch den Editor dieser Version:

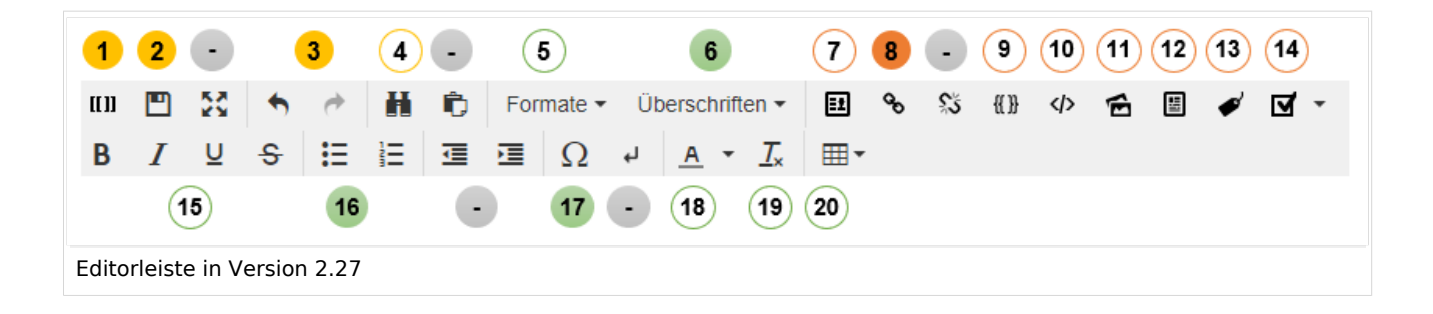

Folgende Abbildung zeigt, wo sich die Editor-Funktionen im Vergleich zur Vorgängerversion befinden:

| 3                            | 6           | 5 15<br>18 19 8 16 7 9 10 1                      | 7                      |  |
|------------------------------|-------------|--------------------------------------------------|------------------------|--|
| • ^                          | Überschrift | ✓ <u>A</u> < ∞ Zitat < ⋮ = < Einfügen < <u>C</u> | 2                      |  |
|                              |             | $? \mathbf{A} \equiv \mathbf{\nearrow} \otimes$  | Änderungen speichern 2 |  |
| Visueller Editor BlueSpice 3 |             |                                                  |                        |  |

## Editorfunktionen im Vergleich

#### Beschriftung

| ID | Funktion                                                                                                    |
|----|----------------------------------------------------------------------------------------------------|
| 1  | Wechsel zwischen visuellem Bearbeitungsmodus und Quelltextbearbeitung (Wikitext)                                                                            |
| 2  | Speicherfunktion. Ein Zwischenspeichern während der Seitenbearbeitung ist in Version 3 nicht möglich. Speichern versetzt die Seite direkt in den Lesemodus. |

#### VisualEditor/Versionsvergleich

## Blue Spice MediaWiki

| ID | Funktion                                                                                                    |  |  |  |
|----|----------------------------------------------------------------------------------------------------|--|--|--|
|    | Vollbild-Modus - wird in Version 3 über die Kopfleiste geschaltet                                                                                                    |  |  |  |
| 3  | Änderungen rückgängig machen                                                                                                    |  |  |  |
| 4  | Suchen und ersetzen                                                                                                    |  |  |  |
| -  | Die Zwischenablage ist weggefallen. Diese kann durch die Tastaturkürzel Strg+C (kopieren) und<br>Strg+V (einfügen) ersetzt werden.                                                                                                    |  |  |  |
| 5  | Zeichenformatierung - Absätze werden nur noch linksbündig formatiert                                                                                                    |  |  |  |
| 6  | Seitenabschnitte durch Überschriften erstellen                                                                                                    |  |  |  |
| 7  | Signatur einfügen - geht in Version 3 nur noch auf Diskussionsseiten                                                                                                    |  |  |  |
| 8  | Link einfügen                                                                                                    |  |  |  |
| -  | Link entfernen - in Version 3 erfolgt dies über ein Kontextmenü bei Anklicken des Links                                                                                                    |  |  |  |
| +  | neu in Version 3 (hellblauer Kreis): Zitat (=Fußnote) einfügen                                                                                                    |  |  |  |
| 9  | Codeblock einfügen                                                                                                    |  |  |  |
| 10 | Magisches Wort / Tag einfügen                                                                                                    |  |  |  |
| 11 | Bild einfügen                                                                                                    |  |  |  |
| 12 | Datei einfügen                                                                                                    |  |  |  |
| 13 | Kategorie zur Seite hinzufügen                                                                                                    |  |  |  |
| 14 | Checkliste einfügen                                                                                                    |  |  |  |
| 15 | Zeichenformatierung                                                                                                    |  |  |  |
| 16 | i Liste einfügen                                                                                                    |  |  |  |
| -  | Einzug. Dies geht in Version 3 nur noch für Listen und ist entsprechend im Menü <i>Listen</i> (16) zu finden.                                                                                                    |  |  |  |
| 17 | Sonderzeichen einfügen                                                                                                    |  |  |  |
| -  | Zeilenumbruch erzwingen (<br>- Tag wird im Quelltext eingefügt)                                                                                                    |  |  |  |
| 18 | Textfarbe anwenden                                                                                                    |  |  |  |
| 19 | Formatierung entfernen                                                                                                    |  |  |  |
| 20 | Tabelle einfügen                                                                                                    |  |  |  |
| +  | <ul> <li>Nur in Version 3 (hellblaue Kreise):</li> <li>"Fragezeichen": Link zum BlueSpice Helpdesk sowie Übersicht über die Tastaturkürzel.</li> <li>"Warndreieck mit Ausrufezeichen": Dieser Menüpunkt erscheint kontextabhängig, wenn es<br/>Mitteilungen zum Bearbeitungsstatus der Seite gibt.</li> <li>"x"-Schaltfläche: Schließt den Bearbeitungsmodus. Ein Warnhinweis erscheint, wenn es<br/>ungespeicherte Änderungen gibt. Diese Warnungsfunktion kann in den Benutzereinstellungen<br/>deaktiviert werden</li> </ul> |  |  |  |